## 快来收藏吧!图书馆数字资源校外访问方法——VPN 和 CARSI (2023.11.16)

## 方法一: VPN

第一步:访问图书馆主页: http://lib.scnu.edu.cn,点击: "校外访问入口"

| 首页                                                            | 概况              | 资源          | 服务            | 文化推广    | └ 动态             |
|---------------------------------------------------------------|-----------------|-------------|---------------|---------|------------------|
|                                                               | 馆藏查询            | 资源搜索        |               | 登录我的图书馆 |                  |
| 中文发现 🖌                                                        | 请输入关键字          |             |               |         | Q 搜索             |
| 说明:查找图书馆购                                                     | 买的中文学术资源        | 1.92        |               |         |                  |
| 资源 🥢                                                          |                 |             | 服务            |         |                  |
| <br>校外访问入口                                                    | 数据库导航           |             | <b>上</b> 新生空间 | 市場の     | 空间预约             |
| 资源荐购                                                          | 教学参考书目          | マレクト        | 自助服务          | 臺收查引    | <b>企</b><br>文献传递 |
| 中国知网(CNKI) = Elsevier<br>万方数据知识服务平台 = Springer<br>读秀知识库 = SCI |                 |             | 信息素养教育        | 学位论文提交  | 国 お 捐 赠          |
| ·超星电子图书<br>·环球英语多媒体                                           | = S:<br>数据库 = W | SCI<br>iley |               | 局       | <b>€</b>         |
| 更多资源                                                          |                 |             | 子科司伏束服务       | 和际广权服务  | 一一和小小小           |

第二步:选择"资源访问入口(VPN)":访问图书馆购买的大部分数据库(VPN 只支持浏览器能访问的数据资源,暂不支持其他软件访问,例如:同花顺等)。

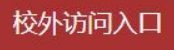

## 所有入口请使用学校综合服务平台统一认证账号密码登录

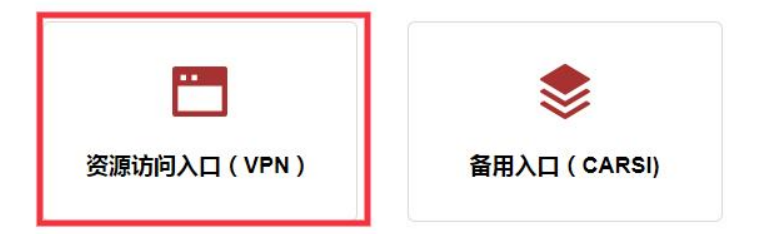

第三步:输入校园统一身份认证的一卡通和密码登录。初始密码为身份证后八位 (字母统一大写),港澳台学生以及留学生则需要将证件号码去除括号之后再按 前面的规则计算。

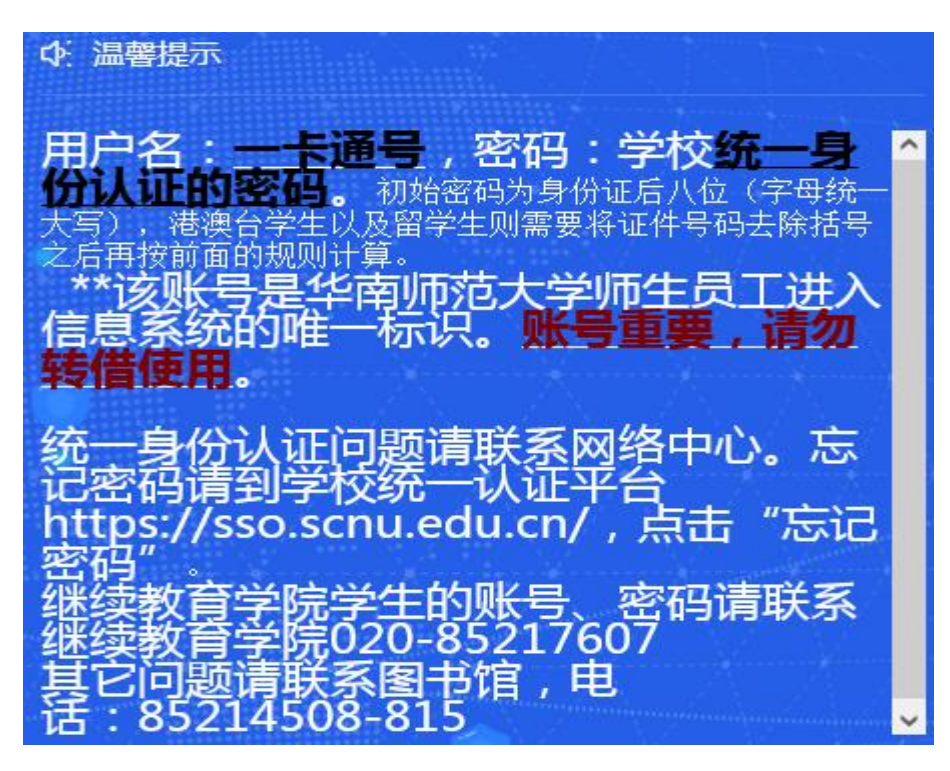

忘记密码请到学校统一认证平台 https://sso.scnu.edu.cn/, 点击"忘记密码", 进行密码重置。统一身份认证的账号有效与否请联系网络中心。

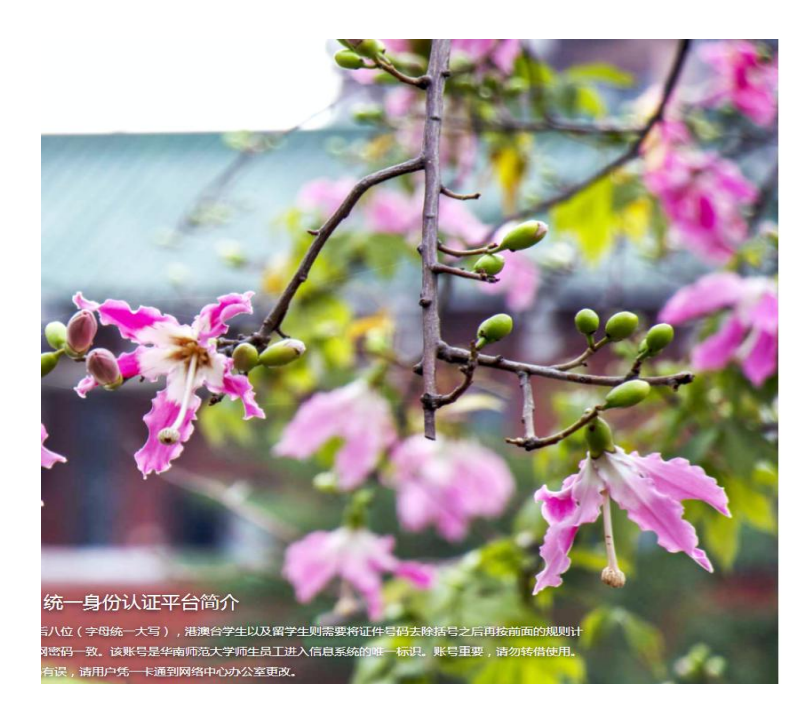

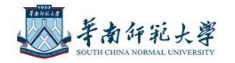

| 统一身份认证登录<br>SSO services authentication |       |
|-----------------------------------------|-------|
| △ 您即将登录:综合服务平台                          |       |
| 登录账号 Account<br>请输入登录账号                 |       |
| 登录窗码 Password                           | 忘记密码? |
| 请输入登录密码                                 | 0     |
| 登录 Sign in                              |       |
| ○ 严禁处理涉密文件资料                            |       |
| 其他登录<br>Sign in with                    |       |
|                                         |       |

第四步:登录后,可利用"数据库导航",按数据库首字母、主要学科、文献类型及数据类别,进行数据库浏览筛选,快速定位目标数据库,欢迎大家多多使用!

| <u> </u>                                                                                                    |                                                                                                    |
|----------------------------------------------------------------------------------------------------|----------------------------------------------------------------------------------------------------|
| 首字母 ABCDEFGHIJKLM!                                                                                                    | NOPQRSTUVWXYZ                                                                                                    |
| 主要学科                                                                                                    | ▲ 数据类别 ×                                                                                                    |
|                                                                                                    | 报纸 □ 年鉴 □ 工具书 □ 专利 □ 标准 □ 多媒体                                                                                                    |
| □事实数据 □ 文摘/索引 □ 检索平台 □ 试题/课程课件                                                                                                    | □古籍 □软件工具 □其他                                                                                                    |
|                                                                                                    |                                                                                                    |
| 常用中文或通岸 中国和网(Chirki) 7575或通 医:                                                                                                    | 知识库 超星电子图书 外球英语多媒体数据库                                                                                                    |
| 常用英文数据库 Elsevier Springer SCI SSCI Wiley                                                                                                    | Stully库 超量电子图书 环球英语多媒体数据库 Scifinder ESI IEL EV Compendex                                                                                                    |
| 常用英文数据库 Elsevier Springer SCI SSCI Wiley<br>中文数据库 (共91条记录)                                                                                                    | <ul> <li>★如果库 超量电子图书 环球英语多媒体数据库 ·</li> <li>Scifinder ESI IEL EV Compendex ·</li> <li>● 外文数据库(共68条记录)</li> </ul>                                                                                                    |
| <ul> <li>常用英文数据库 Elsevier Springer SCI SSCI Wiley</li> <li>中文数据库(共91条记录)</li> <li>"软件通"数据库(试用期至2023年6月30日)</li> </ul>                                                                | <ul> <li>知识库 超量电子图书 环球英语多媒体数据库</li> <li>Scifinder ESI IEL EV Compendex</li> <li>外文数据库(共68条记录)</li> <li>American Institute of Physics</li> </ul>                                                                                        |
| <ul> <li>常用英文数据库 Elsevier Springer SCI SSCI Wiley</li> <li>中文数据库(共91条记录)</li> <li>"软件通"数据库(试用期至2023年6月30日)</li> <li>中国社会科学文库(试用截止2023年9月6日)</li> </ul>                               | <ul> <li>知识库 超量电子图书 环球英语多媒体数据库</li> <li>Scifinder ESI IEL EV Compendex</li> <li>● 外文数据库(共68条记录)</li> <li>American Institute of Physics         <ul> <li>Scifinder Academic</li> </ul> </li> </ul>                                      |
| <ul> <li>常用英文数据库 Elsevier Springer SCI SSCI Wiley</li> <li>中文数据库(共91条记录)</li> <li>"软件通"数据库(试用期至2023年6月30日)</li> <li>中国社会科学文库(试用截止2023年9月6日)</li> <li>京东读书专业版(2024年12月31日)</li> </ul> | <ul> <li>知识库 超量电子图书 环球英语多媒体数据库</li> <li>Scifinder ESI IEL EV Compendex</li> <li>外文数据库(共68条记录)</li> <li>American Institute of Physics         <ul> <li>Scifinder Academic</li> <li>ACM Digital Library (2023年停订)</li> </ul> </li> </ul> |

## 方法二: CARSI

CARSI 为中国教育和科研计算机网联邦认证与资源共享基础设施(CERNET Authentication and Resource Sharing Infrastructure),通过校园统一身份认证,访问图书馆购买的部分数字资源及试用数据库等。

第一步:同方法一,进入图书馆主页的"校外访问入口"。

第二步:选择"备用入口(CARSI)"

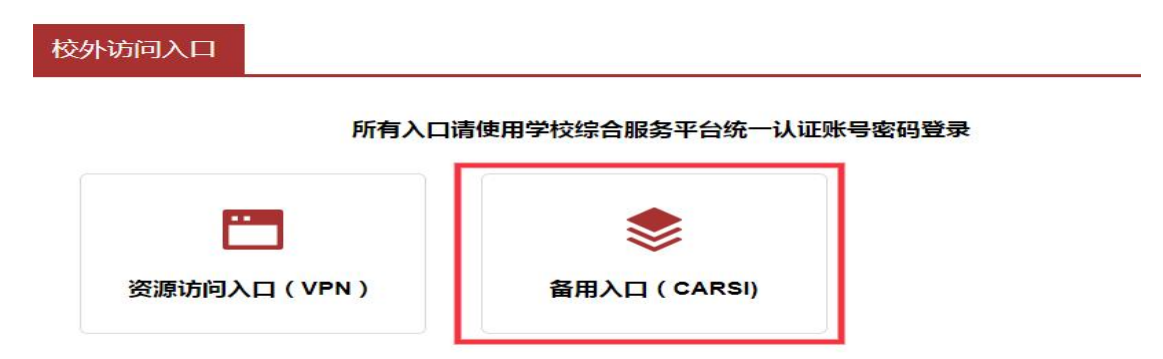

第三步:登录校园统一认证平台,输入一卡通和密码,初始密码为身份证后八位 (字母统一大写),港澳台学生以及留学生则需要将证件号码去除括号之后再按 前面的规则计算。忘记密码请点击"忘记密码",进行密码重置。统一身份认证 的账号及其属性等有效与否请联系网络中心。

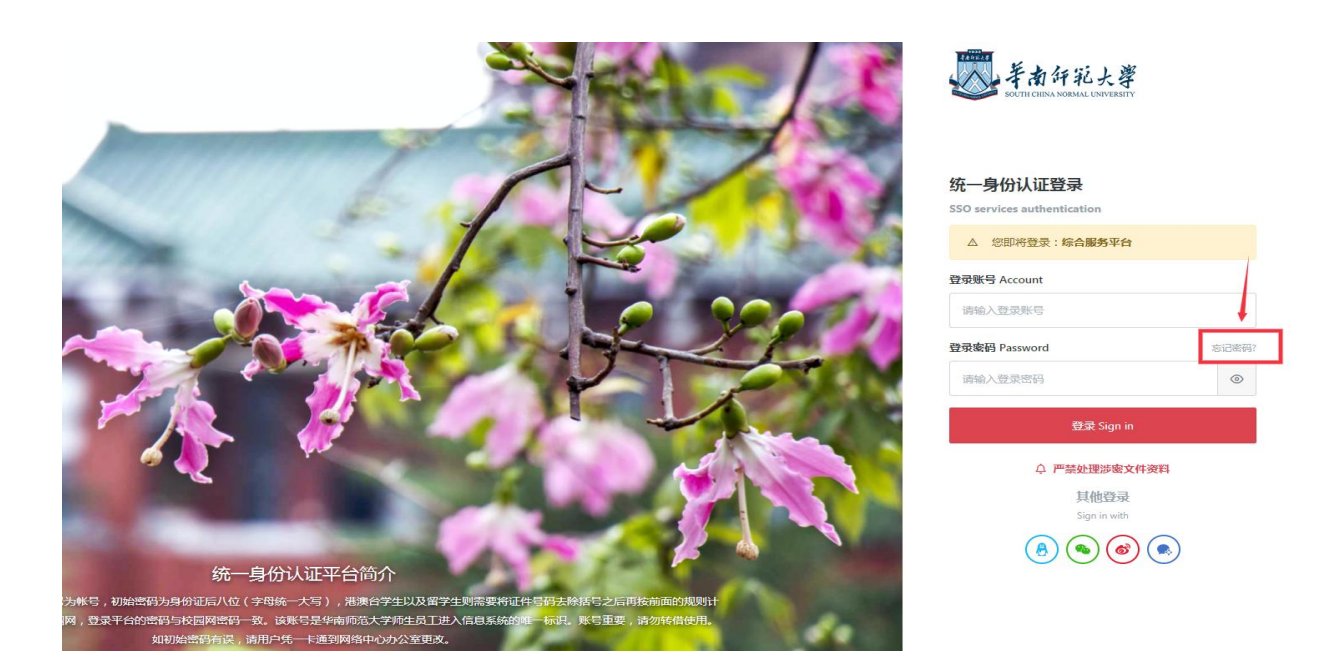

第四步:进入 CARSI 身份认证和隐私声明,勾选同意使用条款,点击"提交"。

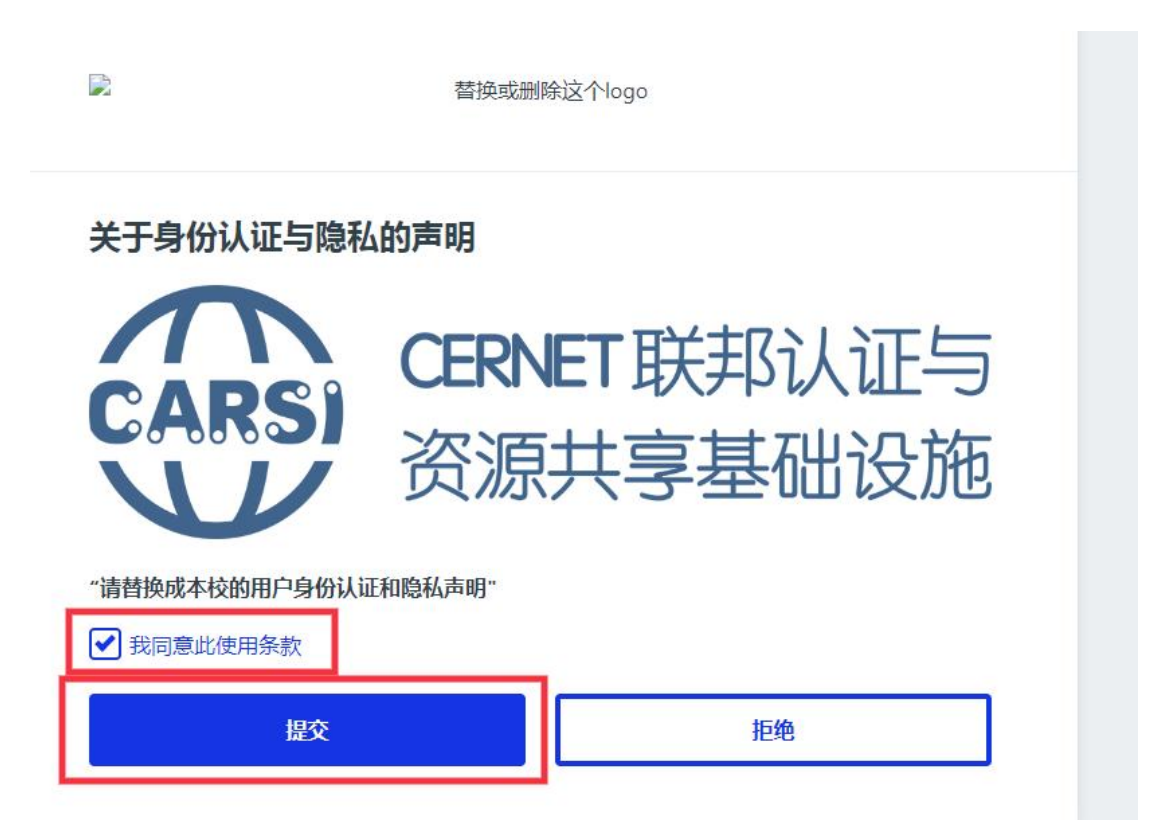

| CARSI                                                                          | CERNET 联邦认证<br>资源共享基础设施  | 与<br>施         |
|--------------------------------------------------------------------------------|--------------------------|----------------|
| 您将要访问此服务:<br>CARSI线上环境正式DS服务 of<br>此服务的描述信息:<br>https://ds.carsi.edu.cn/ds/inc | CARSI<br>dex.html        |                |
| 提供给服务的信息<br>Scoped affiliation<br><b>staff@scnu.edu.cn</b>                     |                          |                |
| 以上信息会被共享给您操作的<br>选择发布信息的时长:<br>〇 下次登录时再次提示<br>我同意每次都发送我的信息                     | 服务。您是否同意每次访问此服务时都共享这些信息? | 属性,来判断能否访问数据资源 |
| 我同意自动发送相同的信息到此服务。<br>〇 不要再次提示我<br>我同意所有关于我的信息发布给所有<br>接受                       | ·                        |                |

默认"当提供给此服务的信息变化时再次提示我"即可,点击接受。

注:账号属性是"staff"、"student"可以访问资源。"other"不能使用资源。如果显示的"属性"与您的真实身份不符,请联系网络中心咨询。

第五步:进入 CARSI,选择目标数据库即可。

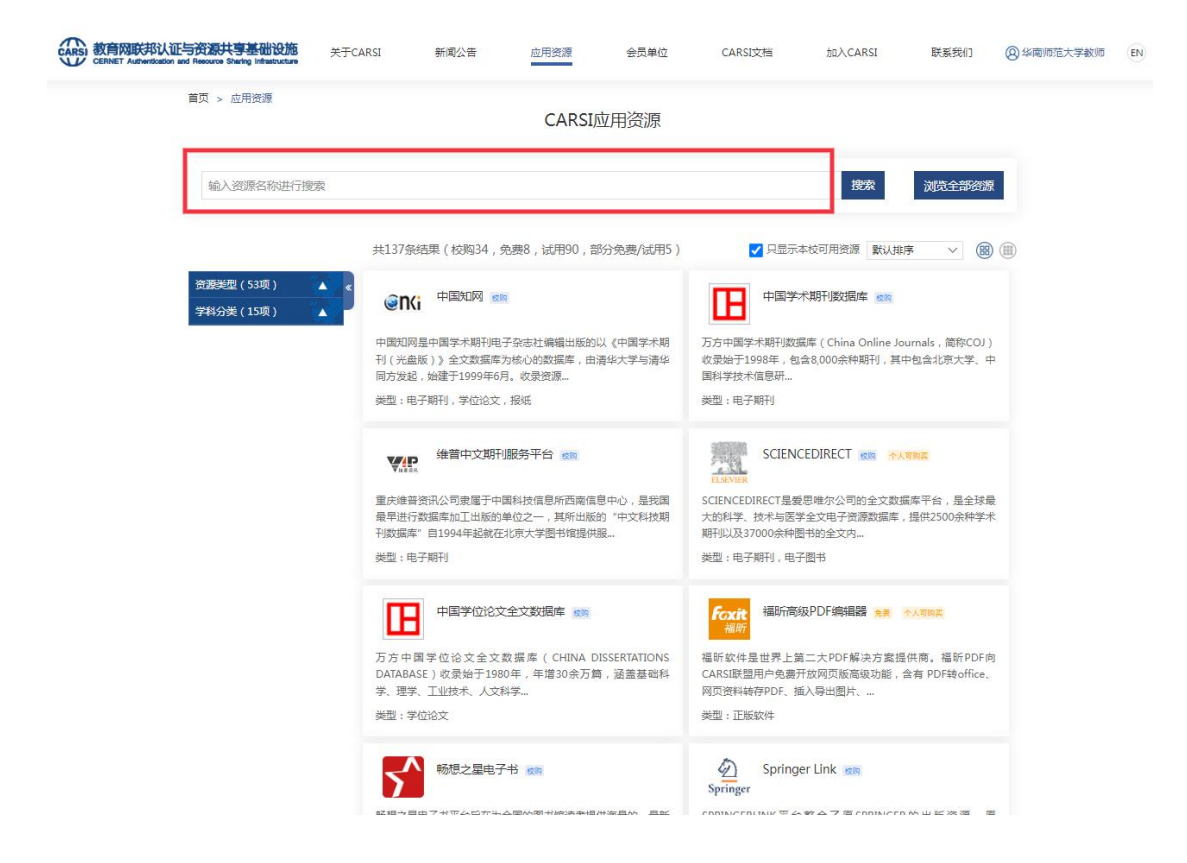